# 使用Nexus 5000和1000V系列交換機的UCS L2組 播配置示例

## 目錄

<u>簡介</u> <u>必要條件</u> <u>需求</u> <u>採用元件</u> <u>背景資訊</u> <u>設定</u> <u>網路設定</u> <u>N5k IGMP查詢器配置</u> <u>UCS IGMP查詢器配置</u> <u>驗證</u> <u>N1kV驗證</u> <u>驗證UCS</u> <u>驗證N5k</u> <u>疑難排解</u>

## 簡介

本文描述如何在設定思科統一計算系統(UCS)、Cisco Nexus 1000V系列交換機(N1kV)和Cisco Nexus 5000系列交換機(N5k)時配置虛擬機器(VM)的第2層(L2)組播並對其進行故障排除。

## 必要條件

#### 需求

思科建議您瞭解以下主題:

- 組播基礎知識
- Cisco UCS
- N1kV
- N5k

## 採用元件

本文中的資訊係根據以下軟體和硬體版本:

- Cisco Nexus 5020系列交換器版本5.0(3)N2(2a)
- Cisco UCS版本2.1(1d)
- •採用Cisco虛擬介面卡(VIC)1240的Cisco UCS B200 M3刀鋒伺服器
- vSphere 5.1 (ESXi和vCenter)
- Cisco N1kV版本4.2(1)SV2(1.1a)

本文中的資訊是根據特定實驗室環境內的裝置所建立。文中使用到的所有裝置皆從已清除(預設))的組態來啟動。如果您的網路運作中,請確保您已瞭解任何指令或封包擷取設定可能造成的影響。

## 背景資訊

組播最初設計為使用第3層(L3)功能,即網路中的多個主機訂閱組播地址。新的趨勢是使用L2組播功 能,即流量在參與組播應用的VM之間通過同一VLAN上的主機流動。此類組播流量位於同一個L2域 中,不需要路由器。

當發出查詢的VLAN中沒有組播路由器時,您必須配置網際網路組管理協定(IGMP)監聽查詢器以傳 送成員查詢。UCS、N1kV和N5k預設啟用IGMP監聽。您可以在UCS或N5k上啟用IGMP監聽查詢器 ,具體取決於L2組播的範圍。如果UCS外部有組播接收器,請在N5k上配置監聽查詢器。

啟用IGMP監聽查詢器後,它會定期傳送觸發來自要接收IP組播流量的主機的IGMP報告消息的 IGMP查詢。IGMP偵聽偵聽這些IGMP報告,以建立適當的轉發。

IGMP監聽軟體檢查VLAN中的IGMP協定消息,以發現連線到主機或其他有意接收此流量的裝置的 介面。利用介面資訊,IGMP監聽可以降低多接入LAN環境中的頻寬消耗,以避免整個VLAN泛洪。 IGMP監聽功能跟蹤連線到支援組播的路由器的埠,以幫助管理IGMP成員報告的轉發。此外 ,IGMP監聽軟體會響應拓撲更改通知。

## 設定

使用本節內容可為VM配置L2組播。

#### 網路設定

以下是關於此範例中網路設定的一些重要說明:

- UCS通過虛擬埠通道(vPC)連線到N5k。
- 兩台主機上都安裝的作業系統(OS)是VMware ESXi 5.1。每台主機都有使用Microsoft Windows 2012 Guest-OS的虛擬機器。
- 組播的來源是主機IP地址172.16.16.222(UCS Blade 1/5)上的MCAST VM(IP地址 172.16.16.226),它將流量傳送到組播IP地址239.14.14.14。
- 組播接收器是主機IP地址172.16.16.220(UCS刀片1/6)上的AD-1 VM(IP地址 172.16.16.224),以及 在主機IP地址172.16.16.222(UCS刀片1/5)上測試虛擬機器(IP地址 172.16.16.228)。

• IGMP監聽查詢器配置在IP地址為172.16.16.2的N5k上,也配置在IP地址為172.16.16.233的 UCS上。

不需要在同一個VLAN(16)中設定兩個查詢器。 如果UCS外部有組播接收器,請在N5k上配置監聽查 詢器。如果組播流量在UCS域內,則在Cisco Unified Computing System Manager(UCSM)上建立監 聽查詢器。

附註:根據RFC 4605選擇N5k IGMP查詢器,該命令說明了查詢器選擇過程。

#### N5k IGMP查詢器配置

以下是在N5k上配置IGMP查詢器的示例:

vlan 16

ip igmp snooping querier 172.16.16.2

!

int vlan 16

ip address 172.16.16.2/24

no shut

查詢器IP地址無需用於交換虛擬介面,它可以是相同VLAN 16子網中的不同IP地址。

附註:有關如何為您特定版本配置IGMP查詢器的資訊,請參閱Cisco Nexus 5000系列NX-OS軟體配置指南的配置IGMP監聽部分。

#### UCS IGMP查詢器配置

完成以下步驟,以便為UCS配置IGMP查詢器:

1. 在UCSM的LAN頁籤下建立新的組播策略,如下所示:

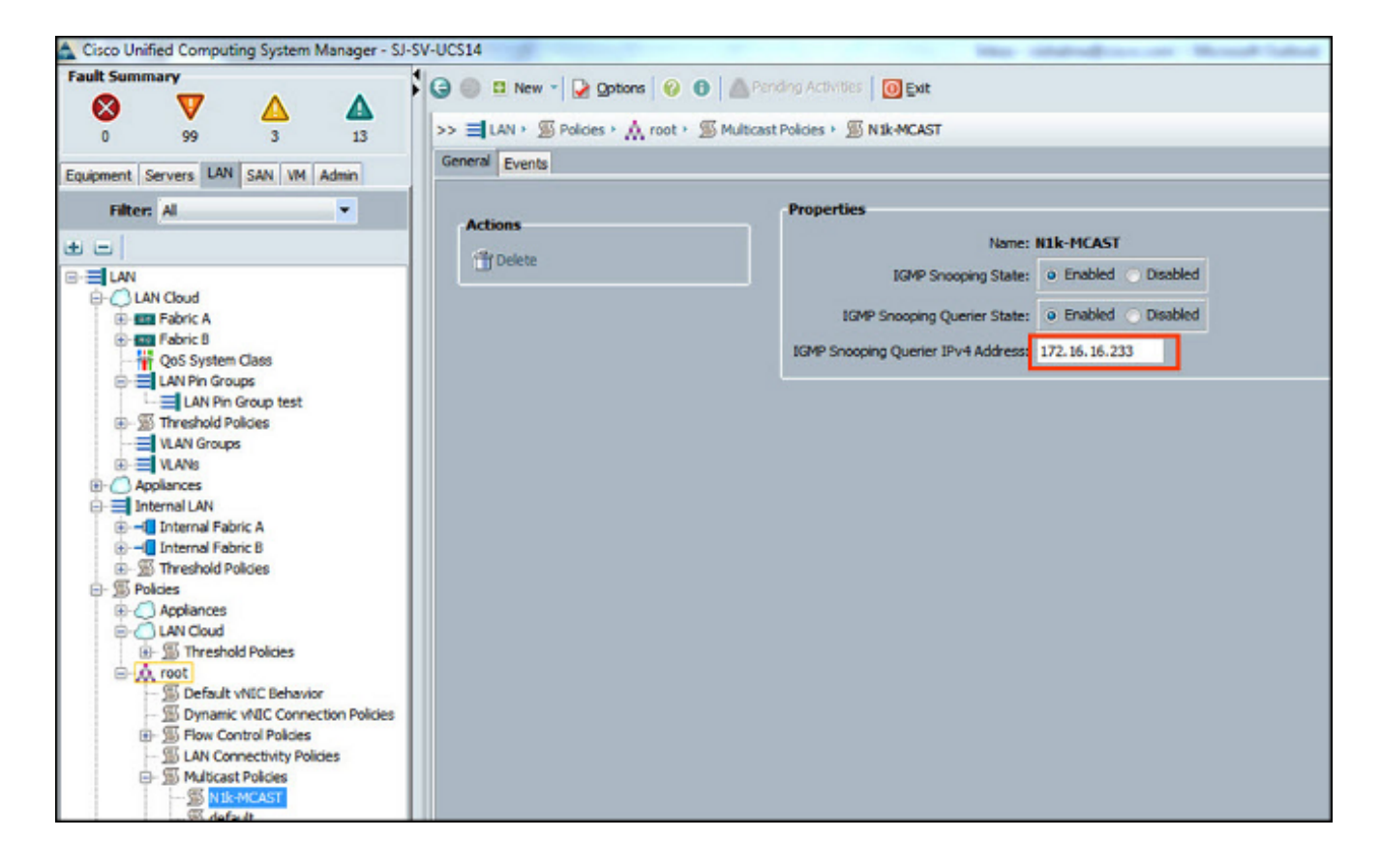

2. 將組播策**略N1k-MCAST**應用到VLAN 16:

| Cisco Unified Computing System Manager - SJ-SV-UCS14 |                                                                                                    |                                                                                                    |  |  |  |  |
|------------------------------------------------------|----------------------------------------------------------------------------------------------------|----------------------------------------------------------------------------------------------------|--|--|--|--|
| Fault Summary<br>Solution Servers LAN SAN VM Admin   | Image: New *       Image: Qptions       Image: Pending Activities       Image: Qptions       Image: Qptions |                                                                                                    |  |  |  |  |
| Filter Al                                            | Fault Summary       Properties         Name: Main-Vlan-16       Native VLAN: No         Actions       Native VLAN: No         Modify VLAN Org Permissions       Locale: External         Multicast Policy Name:       Nik-MCAST         Multicast Policy Instance: org-root/mc-policy-default       Sharing Type:                                                                                                    | VLAN ID: 16<br>Fabric ID: Dual<br>IF Type: Virtual<br>Transport Type: Ether<br>Create Multicast Policy |  |  |  |  |

3. 對於N1kV,確認VLAN 16上已啟用IGMP監聽(預設情況下已啟用)。 在N1kV上不得進行任 何配置以支援基本的L2組播。

**附註**:VideoLAN Client(VLC)媒體播放器用於演示組播。有關如何使用VLC播放器進行組播流 傳輸的詳細資訊,請參閱<u>如何使用VLC媒體播放器對組播影片進行流式傳輸</u>文章。

## 驗證

使用本節內容,確認您的組態是否正常運作。

### N1kV驗證

驗證組播接收器TEST VM和AD-1 VM已加入組播流239.14.14.14,MCAST VM從組播流中來源流量。此圖顯示組播接收者測試VM接收流:

| 2 VC - vSohere Client                                 |                                               |                                                    |                       |
|-------------------------------------------------------|-----------------------------------------------|----------------------------------------------------|-----------------------|
| File Edit View Inventory Administration Plug-ins Help |                                               |                                                    |                       |
|                                                       |                                               |                                                    |                       |
| Home 👌 📸 Inventory D 🛐 Hosts and Clusters             |                                               |                                                    |                       |
|                                                       |                                               |                                                    |                       |
|                                                       |                                               |                                                    |                       |
| E 🕗 VC TEST                                           |                                               |                                                    |                       |
| SUCK                                                  | Allocation Defermance Tarles & Death Alarma   | Cautal Demission March Disease                     | 10 aug                |
| E 172.16.16.220                                       | evidencial entermance chasks accreate vitamis | Console Plennissions Prepa Catorage                | 4 40 2 10 01 0 1000   |
| AD-1                                                  | a ca                                          | pturing from Ethernet (Wireshari                   | (1.10.3 (SVN Rev 5302 |
| A VC                                                  | Eile Edit View Go Capture Analyze Sta         | tistics Telephony <u>T</u> ools Internals <u>H</u> | ielp                  |
| E 172.16.16.222                                       | O O A E A   B B X 2                           | ् + + + 7 7 7 🕫 🔲 🗐                                | Q Q Q 🖭   👪 I         |
| Nexus1000v-1                                          | Filter: ip.addr==239.14.14.14                 | V Expressi                                         | on Clear Apply Save   |
| TEST                                                  | No. Time Source                               | Destination Protoco                                | al Length Info        |
| 72.16.16.230                                          | 33681 996.450261 172.16.16.226                | 239.14.14.14 UDP                                   | 1370 Source port      |
|                                                       | 33682 996.505257 172.16.16.226                | 239.14.14.14 UDP                                   | 1370 Source port      |
|                                                       | 33683 996. 560250 172. 16. 16. 226            | 239.14.14.14 UDP                                   | 1370 Source port      |
|                                                       | 33686 996.615245172.16.16.226                 | 239.14.14.14 UDP                                   | 1370 Source port      |
|                                                       | 3308/ 990.0/32301/2.10.10.220                 | 239.14.14.14 UDP                                   | 1370 Source port      |
|                                                       | 23602 006 785250 172 16 16 226                | 239.14.14.14 000                                   | 1370 Source port      |
|                                                       | 33605 006 840250 172 16 16 226                | 239.14.14.14 UDP                                   | 1370 Source port      |
|                                                       | 33696 996 900282 172 16 16 226                | 239.14.14.14 UDP                                   | 1370 Source port      |
|                                                       | 33697 996, 955261 172, 16, 16, 226            | 239,14,14,14 UDP                                   | 1370 Source port      |
|                                                       | 33700 997.010262 172.16.16.226                | 239.14.14.14 UDP                                   | 1370 source port      |
|                                                       | 33701 997.065273 172.16.16.226                | 239.14.14.14 UDP                                   | 1370 Source port      |
|                                                       | 33703 997.122306 172.16.16.226                | 239.14.14.14 UDP                                   | 1370 Source port      |
|                                                       | 33704 997.178288 172.16.16.226                | 239.14.14.14 UDP                                   | 1370 Source port      |
|                                                       | 33705 997.234308 172.16.16.226                | 239.14.14.14 UDP                                   | 1370 Source port      |
|                                                       | 33706 997.290301 172.16.16.226                | 239.14.14.14 UDP                                   | 1370 Source port      |
|                                                       | 33708 997.351299 172.16.16.226                | 239.14.14.14 UDP                                   | 1370 Source port      |
|                                                       | 33709 997.406306 172.16.16.226                | 239.14.14.14 UDP                                   | 1370 Source port      |
|                                                       | 33722 998.090218 172.16.16.226                | 239.14.14.14 UDP                                   | 114 Source port       |
|                                                       | 33871 1008.25236 172.16.16.228                | 239.14.14.14 IGMP\                                 | 46 Membership         |
|                                                       | 33960 1014.20812 172.16.16.2                  | 239.14.14.14 IGMPV                                 | 2 60 Membership       |
|                                                       | 33961 1014.28512 172.16.16.2                  | 239.14.14.14 IGMPV                                 | /2 60 Membership      |

N1kV監聽輸出顯示組播接收器的組地址和路徑,而不是源組播流量的VM的路徑(如預期的那樣):

| Nexus | 1000 <b>v</b> # | sh   | ip   | igmp  | snoopi     | ng gro | ups      |        |
|-------|-----------------|------|------|-------|------------|--------|----------|--------|
| Type: | S - St          | tati | с,   | D - I | ynamic     | , R -  | Router p | port   |
| Vlan  | Group           | Add  | lres | s     | Ver        | Туре   | Port li  | lst    |
| 16    | */*             |      |      |       |            | R      | Eth3/2   | Eth4/2 |
| 16    | 239.14          | 4.14 | .14  |       | <b>v</b> 2 | D      | Veth3 N  | 7eth6  |

此N1kV輸出顯示組播和IGMP查詢器的活動埠:

| Nexu                | Nexus1000v# sh ip igmp snooping groups vlan 16                                |          |           |         |  |  |  |  |
|---------------------|-------------------------------------------------------------------------------|----------|-----------|---------|--|--|--|--|
| IGMP                | IGMP Snooping information for vlan 16                                         |          |           |         |  |  |  |  |
| IG                  | IGMP snooping enabled                                                         |          |           |         |  |  |  |  |
| IG                  | IGMP querier present, address: 172.16.16.2, version: 2, interface Ethernet4/2 |          |           |         |  |  |  |  |
| SW                  | Switch-querier disabled                                                       |          |           |         |  |  |  |  |
| IG                  | IGMPv3 Explicit tracking enabled                                              |          |           |         |  |  |  |  |
| IG                  | IGMPv2 Fast leave disabled                                                    |          |           |         |  |  |  |  |
| IG                  | MPv1/v2 Rep                                                                   | ort supp | ression d | isabled |  |  |  |  |
| IG                  | IGMPv3 Report suppression disabled                                            |          |           |         |  |  |  |  |
| Li                  | Link Local Groups suppression enabled                                         |          |           |         |  |  |  |  |
| Ro                  | Router port detection using PIM Hellos, IGMP Queries                          |          |           |         |  |  |  |  |
| Nu                  | Number of router-ports: 2                                                     |          |           |         |  |  |  |  |
| Number of groups: 1 |                                                                               |          |           |         |  |  |  |  |
| Ac                  | tive ports:                                                                   |          |           |         |  |  |  |  |
|                     | Veth1                                                                         | Eth3/2   | Veth2     | Eth4/2  |  |  |  |  |
|                     | Veth3                                                                         | Veth4    | Veth5     | Veth6   |  |  |  |  |

在主機級別,您可以驗證參與的VM是否收到組播流量。此輸出顯示VM **AD-1**,它位於**虛擬** Supervisor Module(VSM)的模組3上:

```
Nexus1000v# module vem 3 execute vemcmd show bd

BD 7, vdc 1, vlan 16, swbd 16, 3 ports, ""

Portlist:

18 vmnic1

49 vmk0

50 AD-1 ethernet0

Multicast Group Table:

Group 239.14.14.14 Multicast LTL 4672

18

50

Group 0.0.0.0 Multicast LTL 4671

18
```

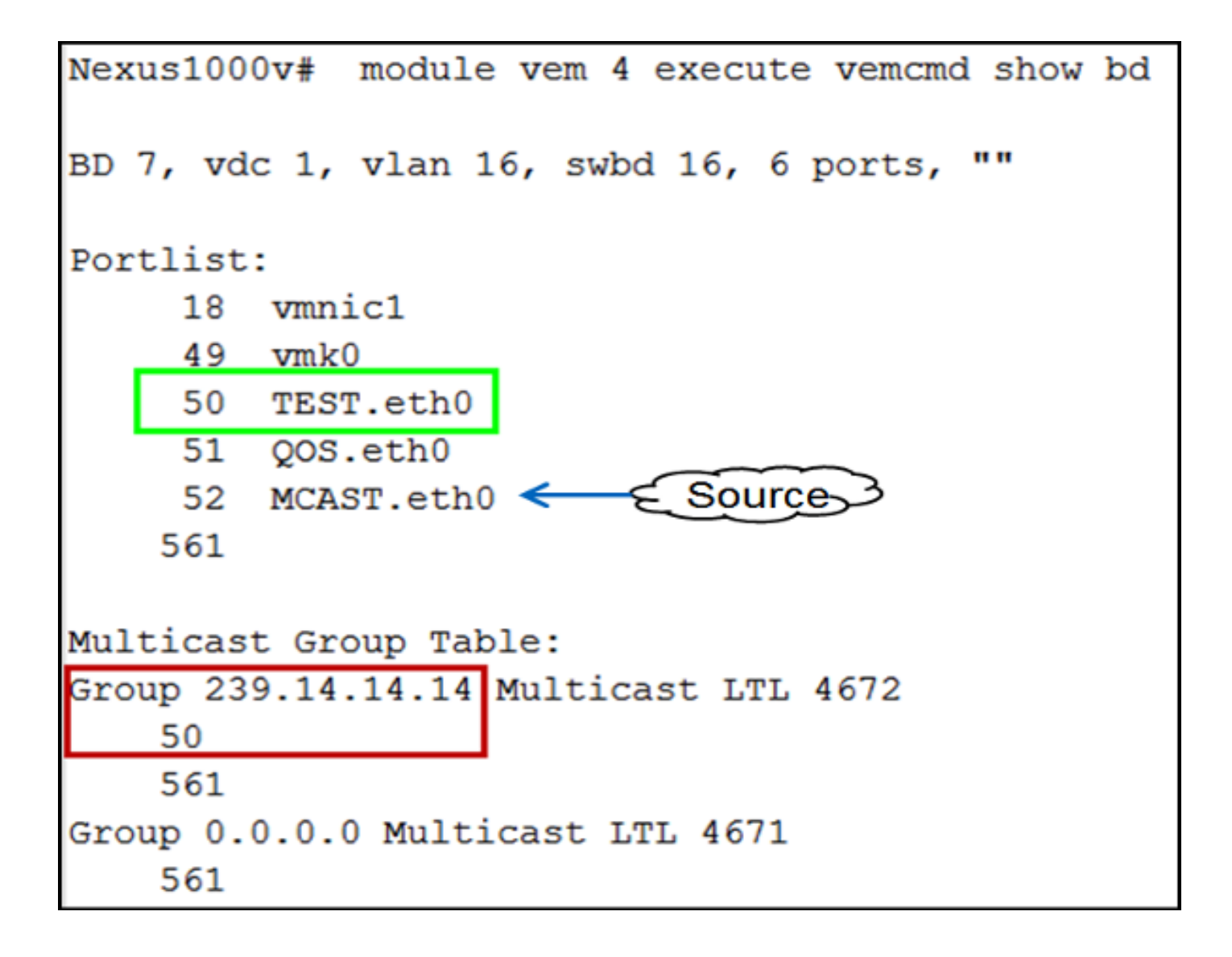

## 驗證UCS

此UCS輸出顯示組播的活動埠和**組地址**:

| SJ-SV-UCS14-B(nxos)# sh ip igmp snooping group |               |            |      |                   |  |
|------------------------------------------------|---------------|------------|------|-------------------|--|
| Type: S - Static, D - Dynamic, R - Router port |               |            |      |                   |  |
|                                                |               |            |      |                   |  |
| Vlan                                           | Group Address | Ver        | Туре | Port list         |  |
| 1                                              | */*           | -          | R    | Pol               |  |
| 11                                             | */*           | -          | R    | Pol               |  |
| 15                                             | */*           | -          | R    | Pol               |  |
| 16                                             | */*           | -          | R    | Pol               |  |
| 16                                             | 239.14.14.14  | <b>v</b> 2 | D    | Veth1257 Veth1255 |  |
| 30                                             | */*           | -          | R    | Pol               |  |
| 111                                            | */*           | -          | R    | Pol               |  |
| 172                                            | */*           | -          | R    | Pol               |  |
| 800                                            | */*           | -          | R    | Pol               |  |

VLAN 16的此UCS監聽輸出驗證查詢器是否配置在UCSM和N5k上,並且它顯示當前只有N5k上的 查詢器處於活動狀態(如預期的那樣):

```
SJ-SV-UCS14-B(nxos)# sh ip igmp snooping vlan 16
IGMP Snooping information for vlan 16
  IGMP snooping enabled
 Optimised Multicast Flood (OMF) disabled
  IGMP querier present, address: 172.16.16.2, version: 2, interface port-channel1
  Switch-guerier enabled, address 172.16.16.233, currently not running
 IGMPv3 Explicit tracking enabled
  IGMPv2 Fast leave disabled
  IGMPv1/v2 Report suppression enabled
 IGMPv3 Report suppression disabled
 Link Local Groups suppression enabled
 Router port detection using PIM Hellos, IGMP Queries
 Number of router-ports: 1
 Number of groups: 1
 Active ports:
    Pol Veth1257
                                      Veth1255
                      Veth1251
    Veth1279
             Veth1281
```

#### 驗證N5k

在N5k上,確認組播組地址239.14.14.14,並且活動埠通道已連線到UCS交換矩陣互聯(FI):

| n5k-Rack18-1# sh ip igmp snooping groups |                    |            |         |                                       |  |
|------------------------------------------|--------------------|------------|---------|---------------------------------------|--|
| Type:                                    | S - Static, D - Dy | namic      | , R - 1 | Router port, F - Fabricpath core port |  |
|                                          |                    |            |         |                                       |  |
| Vlan                                     | Group Address      | Ver        | Туре    | Port list                             |  |
| 1                                        | */*                | -          | R       | Po40                                  |  |
| 15                                       | */*                | -          | R       | Po40 Po1110 Po1111                    |  |
| 15                                       | 239.255.255.253    | <b>v</b> 2 | D       | Po10 Po11 Po12                        |  |
|                                          |                    |            |         | Po13 Po40                             |  |
| 16                                       | */*                | -          | R       | Po3 Po40                              |  |
| 16                                       | 239.14.14.14       | <b>v</b> 2 | D       | Po15 Po16                             |  |
| 17                                       | */*                | -          | R       | Po40                                  |  |
| 18                                       | */*                | -          | R       | Po40                                  |  |

## 疑難排解

本節提供的資訊可用於對組態進行疑難排解。

以下是有關L2網域中多點傳送的基本警告清單:

- 如果在交換機上未啟用IGMP監聽,則組播流量將在L2域內廣播。
- 如果啟用IGMP監聽,則查詢器必須在包含組播源和接收器的VLAN上的上行鏈路交換機上運行。
- •如果VLAN中沒有IGMP查詢器,則N1kV和UCS不會轉發組播。這是思科技術援助中心(TAC)案 例中最常見的錯誤配置。
- •預設情況下,N1kV和UCS上均啟用IGMP監聽。
- 在UCS 2.1及更高版本中,可以根據VLAN啟用或禁用IGMP監聽,並且可以在UCS級別配置 IGMP查詢器。